# **Tool Panel Display**

The tool panel display is located in the bottom right section of the tool tracking utility. It displays the position, orientation, and tracking information for one tool at a time. It also displays stray passive marker information if stray marker reporting is enabled.

To view information for a particular tool, select the tab for that tool. The tab is identified by the tool's serial number, and by a coloured symbol corresponding to the colour of the tool in the graphical display. There is one tab for each loaded tool definition file, and one tab for the stray passive markers.

| The icon on t<br>matches the<br>in the graphic  | he tab fo<br>tool icon<br>cal display. | elect a tab to<br>splay information<br>or a particular tool. | Position and<br>orientation data |
|-------------------------------------------------|----------------------------------------|--------------------------------------------------------------|----------------------------------|
| 8700338                                         | 8700339 🏓 87                           | 700340 Stray Markers                                         |                                  |
| Transformat                                     | ion                                    |                                                              |                                  |
| Tx:                                             |                                        | 308.56 QU:                                                   | -0.8875                          |
| Ty:                                             |                                        | - <b>4.82</b> Qx:                                            | -0.4111                          |
| Tz:                                             |                                        | 513.81 Qy:                                                   | -0.1354                          |
| Error:                                          |                                        | 0.1762 Qz:                                                   | 0.1587                           |
| Partially                                       | y Out of Volum                         | e                                                            | (System Alert)                   |
| Marker Information Tracking errors and warnings |                                        |                                                              |                                  |
| Used in 6D<br>Not Used:                         | A B C D E F G                          | 5 H I J K L M N<br>00000000<br>00000000                      | 0 P Q R S T<br>000000<br>000000  |
| Tracking Information   Frame: 102323   Face: 1  |                                        |                                                              |                                  |
| -Tracking Inf<br>Frame:                         | ormation<br>102323 Face: 1             | Marker information                                           |                                  |

The tool panels can be undocked from the tool tracker window. Undocking a display panel places that panel in its own window. You can then view the tracking details of several tools at once and resize the individual panels as desired.

#### **To Undock a Display Panel**

• Right-click on the panel and select **Undock**.

### See more information on...

- > Position and orientation data
- > <u>Tracking errors and warnings</u>
- > Marker information
- > Frame number and face information

#### Return to...

> Tracking Tools

## **Related Topics:**

Graphical Display Loading and Unloading Tool Definition Files Tracking Relative to a Reference Tool Reporting Stray Passive Markers Viewing Tool Properties Tool Tracking Utility